# Quick Installation Guide

- ☑ MTG200
- ☑ MTG1000
- ☑ MTG2000B
- ☑ MTG2000
- ☑ MTG3000
- ☑ MTG5000

### THANKS FOR CHOOSING DINSTAR'S TRUNK GATEWAY!

Please read this guide carefully before installing the gateway. If you need any technical support, please contact us. Tel: +86 755 61919966 Email: support@dinstar.com Web: www.dinstar.com

## 1 Product Models & Number of E1/T1 Ports

| E1/T1 Ports<br>Models | 1 | 2            | 4 |
|-----------------------|---|--------------|---|
| MTG200                | × | $\checkmark$ | × |
| MTG1000               | ✓ | $\checkmark$ | / |

| Port Number<br>Models | Number of E1/T1 Ports<br>(Single DTU Board) | Number of<br>DTU Boards | Maximum number of E1/T1 ports |
|-----------------------|---------------------------------------------|-------------------------|-------------------------------|
| MTG2000B              | 4                                           | 4                       | 16                            |
| MTG2000               | 4                                           | 5                       | 20                            |
| MTG3000               | 16                                          | 4                       | 63                            |
| MTG5000               | 4                                           | 16                      | 64                            |

• The number of E1/T1 ports of MTG2000 Series, MTG3000, and MTG5000 are determined by the number of inserted DTU boards. In addition, MTG3000 only provides up to 63 E1/T1 ports because the channel overhead and other configurations need to take up more bandwidth.

• Please confirm your product model before installation and follow the installation guidelines for the model.

## 2 Description of Indicators

### (1) MCU Board and DTU Board

| Indicator | Definition    | Status            | Description                                                                                   |
|-----------|---------------|-------------------|-----------------------------------------------------------------------------------------------|
|           | Power         | On                | The gateway is powered on                                                                     |
| PWR       | Indicator     | Off               | The gateway has no power input or power supply is abnormal                                    |
| DUN       | Running       | Slow Flashing     | The gateway is running properly                                                               |
| KUN       | Indicator     | Off               | The gateway is initiated improperly                                                           |
|           |               | On                | E1/T1 port is connected properly.                                                             |
| E1/T1     | E1/T1 In-use  | Off               | E1/T1 port is faulty or not connected                                                         |
|           | maloutor      | Flashing          | The physical connection of E1/T1 is abnormal<br>or there are error codes in the E1/T1 circuit |
|           | Network Link  | Green<br>Flashing | The gateway is properly connected to the network                                              |
| GE        | Indicator     | Off               | The gateway is not connected to the network or the network connection is in an improper way   |
|           | Network Speed | On                | Work at 1000Mbps                                                                              |
|           | Indicator     | Off               | Network speed lower than 1000Mbps                                                             |

| LINK | MCU Board      | On  | The DTU board is properly connected to the MCU board                                      |
|------|----------------|-----|-------------------------------------------------------------------------------------------|
| LINK | Link Indicator | Off | The DTU board is not or improperly connected to the MCU board, or the DTU board is faulty |

### (2) SDH Board

| Indicator | Definition         | Status        | Description                                                                       |
|-----------|--------------------|---------------|-----------------------------------------------------------------------------------|
|           | SDH Board          | On            | The gateway is powered on                                                         |
| PWR       | Power Indicator    | Off           | The gateway is powered off or there is no power supply                            |
|           | SDH Board          | Slow Flashing | The gateway is running properly                                                   |
| RUN       | Running Indicator  | Fast Flashing | If there is a SIP account registered successfully, the indicator is fast flashing |
| Light 0   | SEP Optical Module | On            | The SFP optical module has been inserted into the SFP port 0/port 1               |
| /Light 1  | Link Indicator     | Off           | The SFP optical module has not been yet<br>inserted into the SFP port 0/port 1    |

## 3 Indicators & Interfaces

### ► MTG200

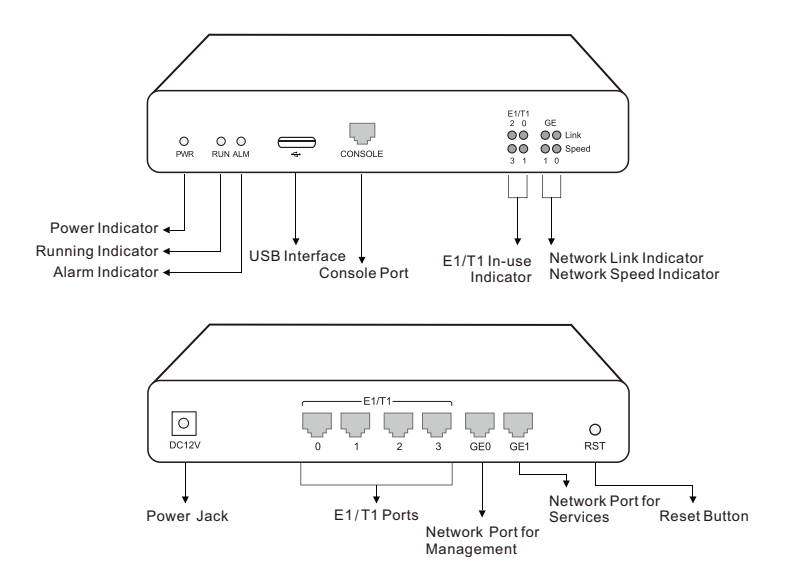

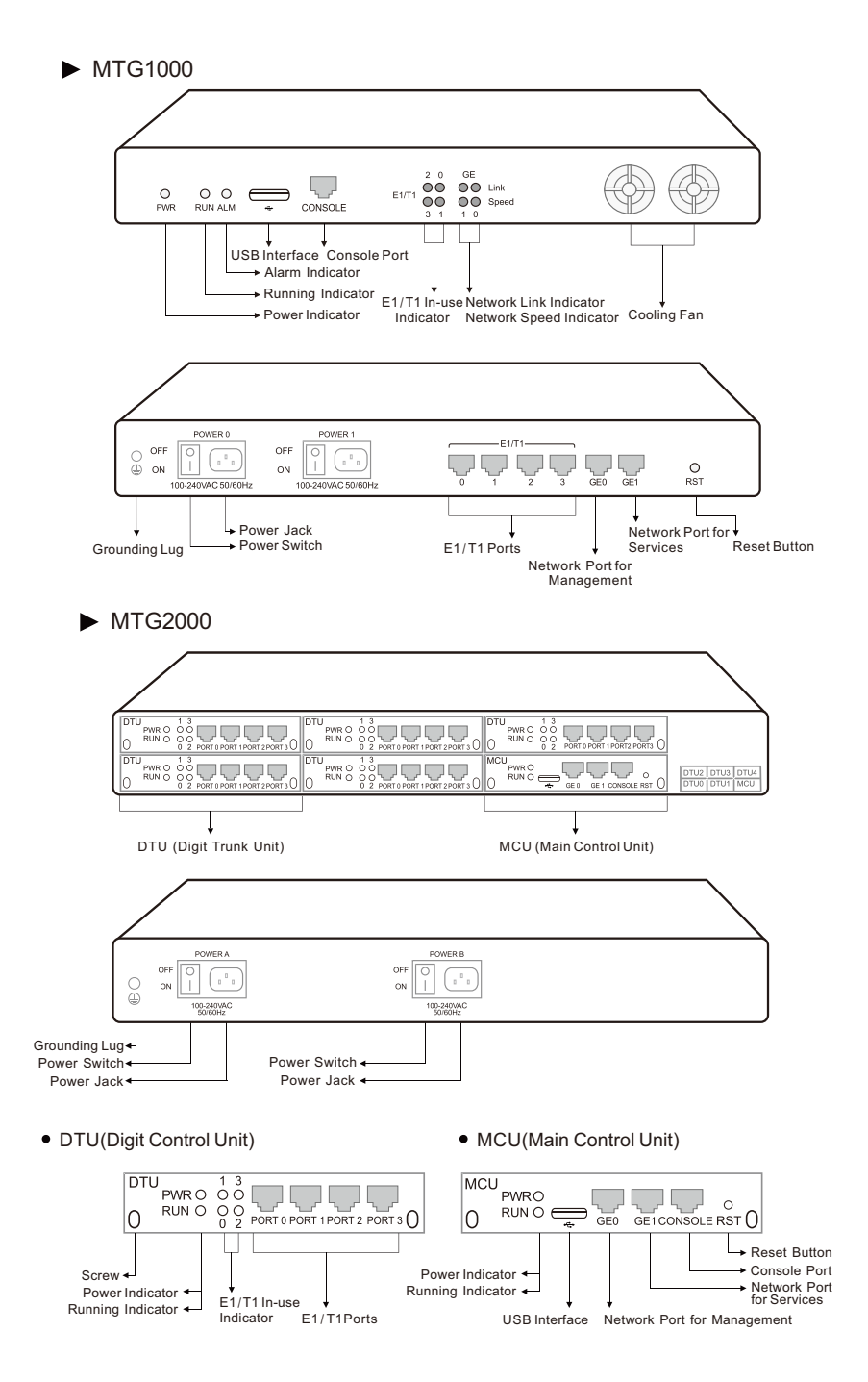

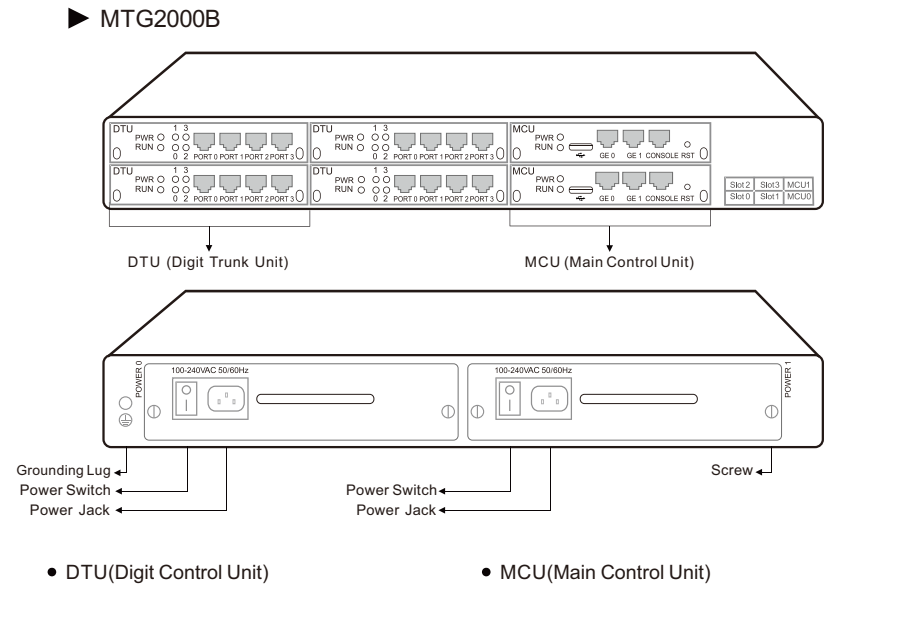

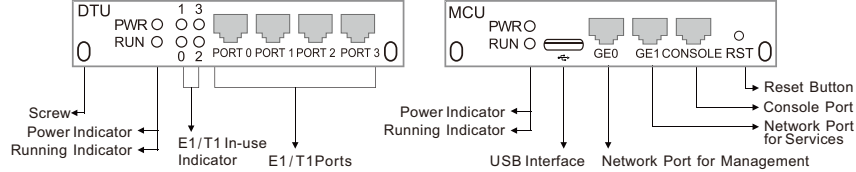

▶ MTG3000

MCU Board Link Indicator

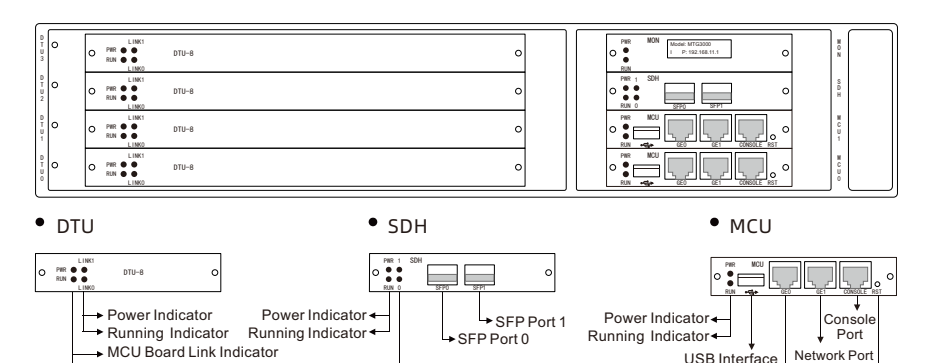

Optical Module Link Indicator (for SFP1)

→ Optical Module Link Indicator (for SFP0)

USB Interface

Network Port for Management

for Services

Reset Button

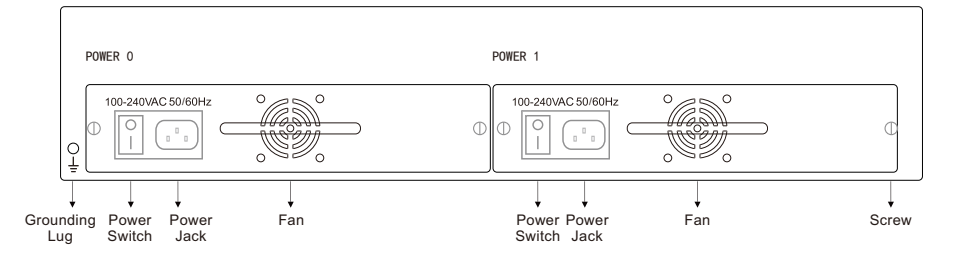

### ▶ MTG5000

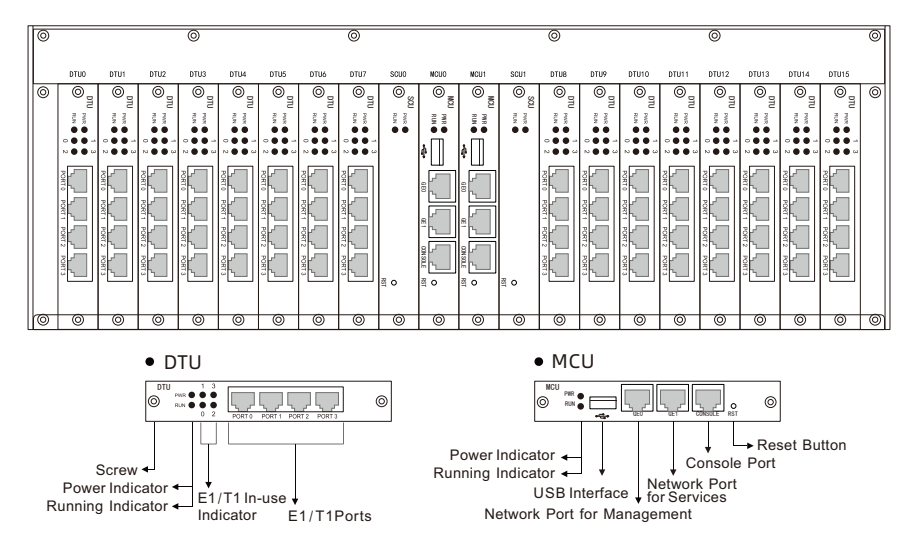

Note: The SCU board implements the communication function between the MCU board and the DTU board, which is not specifically described in this manual.

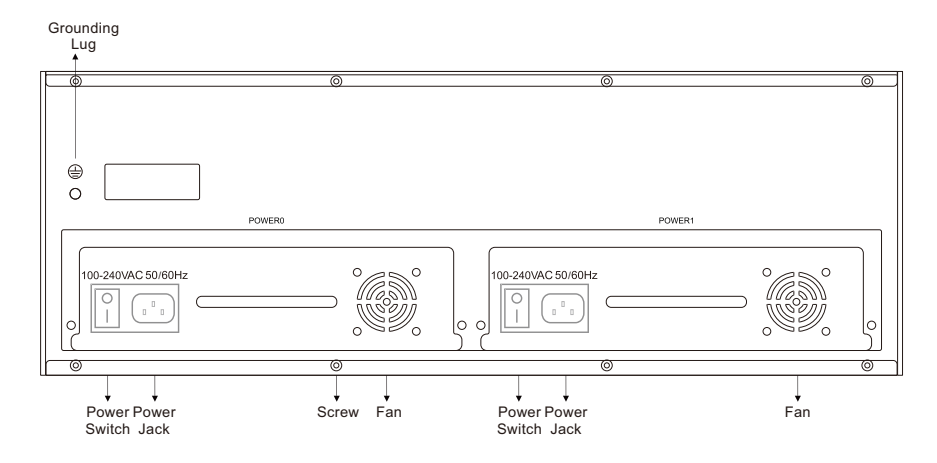

## 4 Installation Instructions

- Cabinet requirement: ensure the cabinet to accommodate MTG1000 /MTG2000 /MTG2000(B) /MTG3000/MTG5000 is well-ventilated and strong enough to bear the device's weight. It's required that the width of the cabinet be 482.6mm (19 inches)
- ESD protection: please wear an anti-static wrist strap when installing MTG1000/ MTG2000(B) /MTG3000/MTG5000;
- Power supply: MTG200 accepts DC 12V power input, while other MTG models accept AC voltage of 100-240V. It's recommended that users use UPS (uninterruptible power system).
- Device grounding: please ensure the gateway is properly grounded. To avoid interference with the power source, it's recommended that the earth resistance be less than 2 Ω;
- Temperature and humidity: to avoid any accident that might cause malfunction, it's advised to
  install the gateway in an equipment room where temperature and humidity are appropriate; the
  equipment room should be clean and ventilated enough to facilitate heat dissipation;
- Anti-jamming: to reduce interference, please keep MTG devices away from high-powered transmitters, radar transmitting stations, and large-current devices.

## 5 Installation Instructions

• Connect Gateway with Power Input

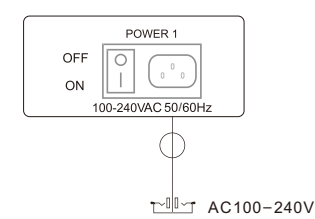

Connect Gateway with Grounding Lug

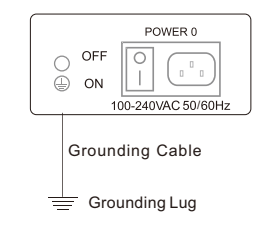

· Connect Gateway with Ethernet

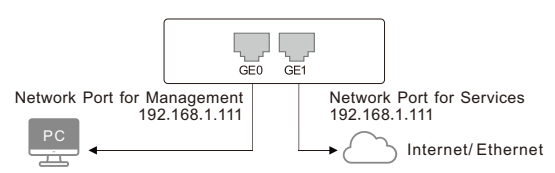

Connect E1/T1 Port with PSTN/PBX

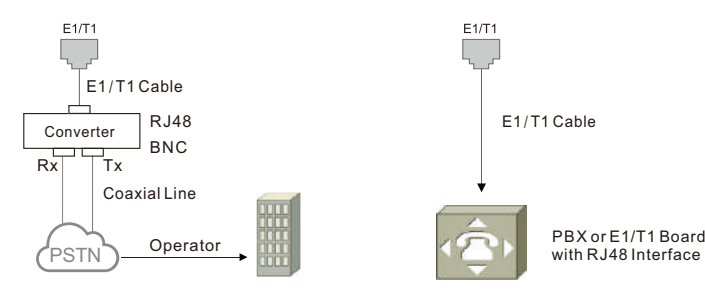

• Connect Gateway with Optical Fibers (Only applicable to MTG3000)

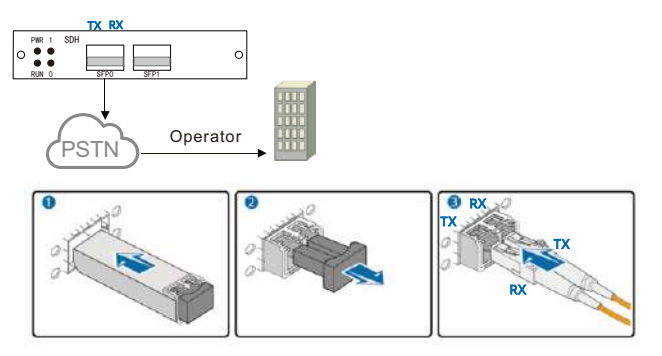

6 Wire Sequence of RJ48(E1/T1) Cable

The E1/T1 ports of MTG trunk gateway are connected with RJ48 cables. An RJ48 cable has two PINs, and the wire sequence of each PIN is shown as follows: PIN1  $\implies$  PIN2  $\implies$  PIN2  $\implies$  PIN2  $\implies$  12345678

PIN1: orange & white, orange, green & white, blue, blue & white, green, brown & white, brown.

PIN2: blue, blue & white, green & white, orange & white, orange, green, brown & white, brown.

## 7 Modify PC's IP Address

To log in the Web Management System of the trunk gateway, you need to modify the IP address of PC first to make it at the same network segment with the gateway. Connect PC with the gateway, and then add an IP of 192. 168. 1. XXX or 192. 168. 11. XXX on the PC.

① On the PC, click 'Network (or Ethernet)→Properties' ② Double-click 'Internet Protocol Version 4 (TCP/IPv4)'.

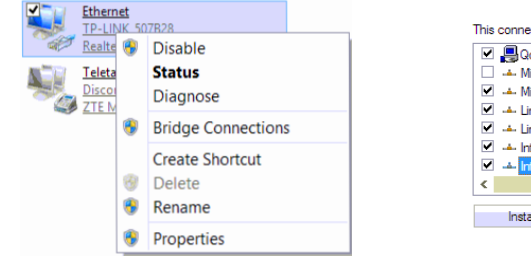

| ^ |
|---|
|   |
|   |
|   |
|   |
|   |
| ¥ |
|   |
|   |
|   |

Select 'Use the following IP address', and then enter an available IP address '192.168.11.XXX' or '192.168.1.XXX'.

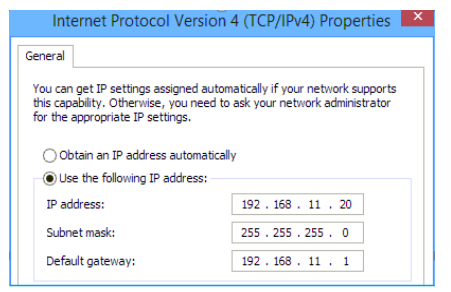

### 8 Log in Web Management System

Open a web browser enter the IP address of the gateway, and then input the IP address of GE0 or GE1 which is connected to the PC. Press Enter, and the login GUI will be displayed.

| Model    | IP Address of GE0<br>(Network port for Management) | IP Address of GE1<br>(Network port for Services) |
|----------|----------------------------------------------------|--------------------------------------------------|
| MTG200   | 192.168.11.1                                       | 192.168.1.111                                    |
| MTG1000  | 192.168.11.1                                       | 192.168.1.111                                    |
| MTG2000  | 192.168.11.1                                       | 192.168.1.111                                    |
| MTG2000B | 192.168.11.1                                       | 192.168.1.111                                    |
| MTG3000  | 192.168.11.1                                       | 192.168.1.111                                    |
| MTG5000  | 192.168.11.1                                       | 192.168.1.111                                    |

Enter username and password in the displayed login GUI. The default username is **admin** and the default password is **admin@123#**.

Note: PC and the connected network port must be at the same network segment.

## 9 Modify IP Address of Network Port for Services

After logging in to the trunk gateway, the user needs to modify the IP address of the network port for services. If there's a public static IP address, please configure the IP address of the network port into this static IP address. If the SIP server is connected to a private network, the network port for services should be in the same network segment as the SIP server. After that, please restart the gateway for the configurations to take effect. The network port for management is only used for local management, while the network port for services is used for voice and signaling interactions.

## 10 Configure SDH Parameter

Note: This configuration is only applicable to MTG3000. This configuration step can be ignored if the user purchases a different model.

### (1) Configure SDH Parameter

On the **SDH Config -> SDH Param** interface, Users can configure the parameters between the device and the optical network terminal.

Line Multiplex (J0 Expectation and J0 Local Value), Higher Order Path (C2, J1 Expectation, and J1 Local Value), and Lower Order Path (V5, J2 Expectation, and J2 Local Value) need to be consistent with the remote configuration, otherwise SDH alarms will occur.

| ine Multiplex                                                                                                    | Local Configuration        | Remote Configuration     |
|----------------------------------------------------------------------------------------------------|----------------------------|--------------------------|
| B1 Bit Error Detection Plan                                                                                                    | Bit Statistics •           | 0                        |
| B2 Bit Error Detection Plan                                                                                                    | Bit Statistics 🔹           | 0                        |
| J0 Expectation                                                                                                    | MTG3000                    | MTG3000                  |
| J0 Local Value                                                                                                    | MTG3000                    |                          |
| ligher Order Path                                                                                                    |                            |                          |
| B3 Bit Error Detection Plan                                                                                                    | Bit Statistics •           | 0                        |
| C2                                                                                                    | (2)TUG structure •         | (2)TUG structure         |
| J1 Expectation                                                                                                    | HuaWei SBS                 | HuaWei SBS               |
| J1 Local Value                                                                                                    | HuaWei SBS                 |                          |
|                                                                                                    |                            |                          |
| ower Order Path                                                                                                    |                            |                          |
| Channel No.                                                                                                    | 0 *                        |                          |
| BIP                                                                                                    | 0                          | 0                        |
| V6                                                                                                    | (2)Floating asynchronous   | (2)Floating asynchronous |
| J2 Expectation                                                                                                    | MTG3000                    | MTG3000                  |
| J2 Local Value                                                                                                    | MTG3000                    |                          |
| LPOH Modify                                                                                                    | Modify                     |                          |
| Contraction and Contraction of Contraction of Contr | Construction of the second |                          |

### (2) Check SDH Alarm

On the **SDH Config -> SDH Alarm** interface, users can check the SDH Alarm. If there are no low-channel alarms and the corresponding E1 ports have no alarms, the services can be activated normally.

| Multi/High Cha | nnel Alarm |                         |                |       |                        |
|----------------|------------|-------------------------|----------------|-------|------------------------|
| Multi Alarm No | Alarm      | Multi Alarm Description | High Alarm No. | Alarm | High Alarm Description |
| 1              |            | MS-REI                  | 1              | -     | HP-REI                 |
| 2              |            | MS-AIS                  | 2              |       | HP-RDI                 |
| 3              |            | MS-RDI                  | 3              |       | AU-LOP                 |
| 4              |            | R-LOS                   | 4              |       | HP-LOM                 |
| 5              |            | R-LOC                   | 5              |       | HP/TIM                 |
| 8              |            | R-LOF                   | 6              | -     | HP-SLM                 |
| 7              |            | R-OOF                   |                |       |                        |
| 8              | -          | RS-TIM                  |                |       |                        |

#### Multi/High Channel Alarm

#### Low Channel Status and Alarm

| ow Channel St | atum    |        |          |         |         |     |   |    |      |         |          |        |          |    |      |    |
|---------------|---------|--------|----------|---------|---------|-----|---|----|------|---------|----------|--------|----------|----|------|----|
| Channel No.   | 0       | 1      | 2        | 3       | 4       | - 5 | 8 | 17 | 8    | 0       | 10       | (88)   | 12       | 13 | - 94 | 15 |
| Port 0        | -       | -      | -        | -       | -       | -   |   | -  | -    | -       | -        |        | -        | -  |      |    |
| Port 16       | -       |        |          |         | -       |     |   |    |      |         | -        |        |          |    |      |    |
| Port 32       | -       | -      |          | -       |         |     |   |    | -    |         |          |        |          | -  |      |    |
| Port 48       | -       |        |          |         | -       | -   |   |    | -    |         |          |        |          | -  |      |    |
|               |         | Please | input ch | annel n | to disp | day |   | 0  |      |         |          |        |          |    |      |    |
| ow Channel0 A | larm    |        |          |         |         |     |   |    |      |         |          |        |          |    |      |    |
| Ali           | atm No. |        |          |         | Alatin  |     |   |    | - /1 | Low Chu | innet Ab | um Des | cription |    |      |    |
|               | 1       |        |          |         |         |     |   |    |      |         | LP-P     | REI    |          |    |      |    |
|               | 2       |        |          |         | -       |     |   |    |      |         | LP-      | RFI    |          |    |      |    |
|               | 3       |        |          |         |         |     |   |    |      |         | LP-F     | (Dr    |          |    |      |    |
|               | 4       |        |          |         | -       |     |   |    |      |         | TU-L     | OP     |          |    |      |    |
|               | 5       |        |          |         |         |     |   |    |      |         | LP-1     | nm.    |          |    |      |    |
|               | 6       |        |          |         | -       |     |   |    |      |         | LP-S     | LM     |          |    |      |    |

### (3) Configure Channel Map

On the **SDH Config -> Channel Map** interface, users can configure the mapping scheme. The mapping carried out on MTG3000 must be the same as that on the optical transceiver.

| Port No.                | 0        | 1   | 2  | 3  | .4 | 5  | 6  | 7  | 8  | 9  | 10 | 11 | 12       | 13 | 14 | 18 |
|-------------------------|----------|-----|----|----|----|----|----|----|----|----|----|----|----------|----|----|----|
| Channel No              | 0        | 21  | 42 | 1  | 22 | 43 | 2  | 23 | 44 | 3  | 24 | 45 | 4        | 25 | 45 | 5  |
|                         |          |     |    |    |    |    |    |    |    |    |    |    |          |    |    |    |
| Port No.                | 16       | 17  | 18 | 19 | 20 | 21 | 22 | 23 | 24 | 25 | 26 | 27 | 28       | 29 | 30 | 3  |
| Channel No.             | 26       | 47  | 6  | 27 | 48 | 7  | 28 | 49 | 8  | 29 | 50 | 9  | 30       | 51 | 10 | 31 |
|                         |          |     | 12 | 53 | 12 | 33 | 54 | 13 | 34 | 55 | 14 | 35 | 56       | 15 | 36 | 5  |
| Port No.                | 32       | -33 | 34 | 35 | 36 | 37 | 38 | 39 | 40 | 41 | 42 | 43 | 44<br>56 | 45 | 46 | 4  |
| Channel No.             | 52       | 11  |    |    |    |    |    |    |    |    |    |    |          |    |    |    |
| Channel No.             | 52       | 11  |    |    |    |    |    |    |    |    |    |    |          |    |    |    |
| Channel No.<br>Port No. | 52<br>48 | 49  | 50 | 51 | 52 | 53 | 54 | 55 | 56 | 57 | 58 | 59 | 60       | 61 | 62 |    |

## 11 Configure PRI/SS7 Trunk

### (1) Configure PRI Trunk

the same with that of the peer switch. As for the 'Switch Side' parameter, if the peer switch is configured as 'User Side', the PRI trunk should be configured as 'Network Side'; If the peer switch is configured as 'Network Side', the PRI trunk should be configured as 'User Side'.

| NUMBER OF STREET, STREET, STREE |           |   |
|----------------------------------------------------------------------------------------------------|-----------|---|
| unk No.                                                                                                    | 2         | v |
| runk Name                                                                                                    | REPBX     |   |
| Channel ID                                                                                                    | 0         |   |
| 0-Channel                                                                                                    | Enable    | v |
| 1/T1 Port No.                                                                                                    | 2         | ~ |
| Protocol                                                                                                    | ISDN      | Ý |
| Switch Side                                                                                                    | User Side | ~ |
| Alerting Indication                                                                                                    | ALERTING  | ~ |

### (2) Configure SS7 Trunk

- (1) On the SS7 Config  $\rightarrow$  SS7 Trunk interface, add an SS7 trunk.
  - Please consult local service provider about the information of Protocol Type (TUP/ISUP), OPC and DPC.

| 0,                  | 3               |   |
|---------------------|-----------------|---|
| runk No.            | 3 <tele></tele> | ~ |
| nk No.              | 0               | ~ |
| ignaling Link Code  | 0               |   |
| 1/T1 Port No.       | 3               | v |
| hannel No.          | 16              |   |
| aller Type          | Subscriber      | v |
| allee Type          | Not Configured  | ~ |
| rgCallee Type       | Not Configured  | ~ |
| umbering Plan       | ISDN            | ¥ |
| alling Presentation | Allowed         | Ý |
| creening indicator  | User Provided   | Y |
| alled Stop sending  | Disable         | * |
| alling Stop sending | Disable         | * |
| nk Mode             | Default         | Y |
| inding Slave TG     | None            | × |

② On the SS7 Config → SS7 MTP Link interface, add an SS7 signaling link for the trunk. Please Consult local service provider about 'E1/T1 Port No.', 'Channel No.' of the SS7 signaling link, as well as 'Caller Type'.

| 2                    | 1-              |   |
|----------------------|-----------------|---|
| 10.                  | 3               |   |
| runk No.             | 3 <tele></tele> | Ŷ |
| ink No.              | 0               | ~ |
| Signaling Link Code  | 0               |   |
| 1/T1 Port No.        | 3               | ~ |
| hannel No.           | 16              |   |
| Caller Type          | Subscriber      | Ŷ |
| allee Type           | Not Configured  | v |
| OrgCallee Type       | Not Configured  | ~ |
| lumbering Plan       | ISDN            | ~ |
| Calling Presentation | Allowed         | ~ |
| creening indicator   | User Provided   | ~ |
| called Stop sending  | Disable         | ~ |
| alling Stop sending  | Disable         | ~ |
| ink Mode             | Default         | ~ |
| Inding Slave TG      | None            | ~ |

③ On the SS7 Config → SS7 CIC interface, add an SS7 circuit for the SS7 trunk. Generally, an E1 port contains 32 channels, while a T1 port has 24 channels. Please consult local service provider about the 'Start CIC No.'.

|                      | provide states and states and state |   |
|----------------------|----------------------------------------------------------------------------------------------------|---|
| frunk No.            | 3 <tele></tele>                                                                                                    | ¥ |
| Start E1/T1 port No. | 3                                                                                                    | 4 |
| End E1/T1 port No.   | 3                                                                                                    | ~ |
| Start Channel        | 0                                                                                                    |   |
| Start CIC No.        | 0                                                                                                    |   |
| Count                | 32                                                                                                    |   |

### (3) Configure E1/T1 Frame Mode

On the **PSTN Group Config -> E1/T1 Parameter** interface, modify the frame mode of the E1/T1 port to make it the same as that of the peer device.

| 1 Parameter Modify |                    |   |
|--------------------|--------------------|---|
| Start E1/T1        | Port 0             | ~ |
| End E1/T1          | Port 0             | ~ |
| Work Mode          | E1                 | ~ |
| PCM Mode           | A LAW              | ~ |
| Frame Format       | DF                 | * |
| Line Code          | HDB3               | ~ |
| Line Built Out     | Short Haul(-10 DB) | ~ |

### 12 Configure SIP Trunk

On the **SIP Config**  $\rightarrow$  **SIP Trunk** interface, user needs to fill in the IP address of the peer device (remote address) and remote port. Other parameters can be retained as default settings.

| frunk No.                        | 2                  | ~ |
|----------------------------------|--------------------|---|
| 81                               | GE1                | Ŷ |
| Trunk Name                       | IPPBX              |   |
| Remote Address                   | 10.10.0.50         |   |
| Protocol Type                    | UDP                | ~ |
| Remote Port(UDP)                 | 5060               |   |
| Remote Port(TCP/TLS)             | 5060               | _ |
| Outbound Proxy                   | and a start of the |   |
| Outbound Proxy Protocol Type     | UDP                | ~ |
| Outbound Porxy Port(UDP)         | 5060               |   |
| Outbound Porxy Port(TCP/TLS)     | 5060               |   |
| From Header                      | Local Domain       | ~ |
| PPID                             | Disable            | ~ |
| Local Domain                     | Disab(e            | Ŷ |
| Support SIP-T                    | Disable            | ~ |
| Get Callee from                  | Request-line       | ~ |
| Get Galler from                  | User Name          | ¥ |
| Register to Remote               | No                 | Y |
| Incoming SIP Authentication Type | IP Address         | × |
| Rport                            | Disable            | ¥ |
| Dynamic Nat                      | Disable            | Ŷ |
| Static Nat                       | Disable            | ~ |
| Outgoing Calls Restriction       | No                 | ~ |
| Incoming Calls Restriction       | No                 | ~ |
| Incoming Time Restriction        | Disable            | ~ |
| Heartbeat Bound                  | Disable            | ~ |
| Detect Trunk Status              | No                 | ~ |
| Heartbeat Usemame                | heartbeat          |   |
| Enable SIP Trunk                 | Yes                | ~ |

### 13 Configure Inbound & Outbound Routes

### (1) Configure Inbound Route

On the **Call Routing -> PSTN->IP Routing** interface, add an inbound route. Select a source trunk and a destination trunk that have been created. If '.' is filled in for Caller Prefix and Callee Prefix, it means any number can be the caller number and callee number of this inbound route.

| idex 👘                   | 510               | ~ |
|--------------------------|-------------------|---|
| escription               | incoming call     |   |
| ource Type               | Trunk             | ~ |
| STN Trunk                | 2 <repbx></repbx> | ~ |
| allee Prefix             | 20                |   |
| aller Prefix             | (a)               |   |
| estination Type          | Trunk             | ~ |
| unk Type                 | SIP               | ¥ |
| Trunk No.                | 2 <ippbx></ippbx> | ~ |
| Jumber Filter Profile ID | 255 <none></none> | ~ |

### (2) Configure Outbound Route

On the **Call Routing -> IP>PSTN Routing** interface, add an outbound route. Select a source trunk and a destination trunk that have been created. If '.' is filled in for Caller Prefix and Callee Prefix, it means any number can be the caller number and callee number of this outbound route.

| ndex             | 510               | ~        |
|------------------|-------------------|----------|
| lescription      | outgoing call     |          |
| iource Type      | Trunk             | <u>ب</u> |
| runk Type        | SIP               | Ŷ        |
| P Trunk No.      | 2 <ippbx></ippbx> | ~        |
| allee Prefix     |                   |          |
| aller Prefix     |                   |          |
| lestination Type | Trunk             | ~        |
| STN Trunk        | 2 <repbx></repbx> | Ý        |
| ilter Profile ID | 255 <none></none> | ~        |

## 14 More Details

This document only provides instructions for quick installation and basic configuration, For detailed configuration and parameter explanation, please refer to user manual or ask for online technical support.

## 15 Trouble Shooting

- (1) What if E1/T1 indicator is still dull after the corresponding E1/T1 port has been connected to an E1/T1 cable?
  - A. In case that the E1/T1 port is directly connected to a peer device with a standard RJ48C E1/T1 cable, please check whether the peer device is equipped with standard RJ48C interface first, and then check whether the wire sequence of E1/T1 cable is correct or not.
  - B. In case that the E1/T1 port is connected to a switch with E1/T1 cable and coaxial line, please check whether the connector of BNC transit box works well or not, and then check whether the RX end and TX end are connected properly.
  - C. Exchange the E1/T1 cable with another one that works normally, so as to confirm whether the E1/T1 port malfunctions.
- (2) What if E1/T1 indicator flashes after the corresponding E1/T1 port has been connected to an E1/T1 cable? Log into the web management system to modify the frame mode of the E1/T1 port. If the E1/T1 indicator still flashes, it means there are error codes in the physical link. Please contact service provider to check this problem.
- (3) Forget the IP address of the trunk gateway. Connect the trunk gateway's console port to a PC via an RS232 serial cable. After the command interface is displayed, input 'show int' under the 'ROS#' mode to query the current IP address of the gateway.
- (4) Forget username and password. Connect the trunk gateway's console port to a PC via an RS232 serial cable, and then ask for online technical support.

## **IP COMMUNICATION SOLUTIONS**

Shenzhen Dinstar Co., Ltd. Web: www.dinstar.com

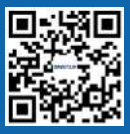